## MEDADVISOR - LOADING VIDEOS TO IPAD-IPHONE

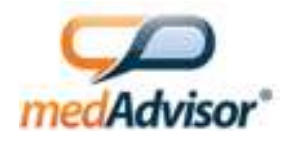

We recommend downloading our resource videos in advance directly onto your iPads, iPhones or laptops. This will allow you to show the videos to your patients without any possible *delays due to poor internet access, poor/slow quality*.

## 1. Download the videos to your laptop or PC

Click the links below, and for each choose the "Save" option in your browser. Save to your desktop, or your preferred PC folder. **Getting Started Video** http://resources.medadvisor.com.au/video/MedAdvisor-Get-Started-Video.zip

Promotional Loop Video (With Audio) <u>http://resources.medadvisor.com.au/video/MedAdvisor-Consumer-Sales-Loop-WithBreaks.zip</u> Promotional Loop Video (Subtitled) <u>http://resources.medadvisor.com.au/video/MedAdvisor-Consumer-Sales-Loop-WithBreaks\_subs.zip</u>

## 2. Unzip videos

Right-click the .zip files you've saved above and choose "Extract All". This will create a folder with the .mp4 file in it, ready to view. You can use the .mp4 video files directly on your PC or laptop as a high quality version to show patients. Good to copy directly onto your desktop or your preferred folder.

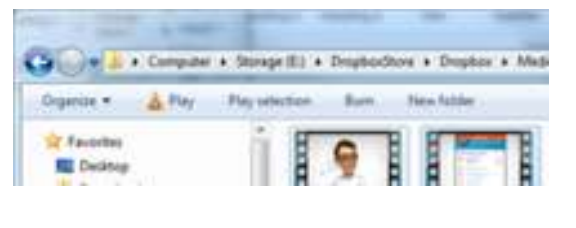

## 3. Transfer onto iPad or iPhone, via iTunes

This is exactly the same process used to put music, movies, etc. onto an iPad or iPhone (from your PC) via iTunes.

a) In iTunes, click on **Home Videos** 

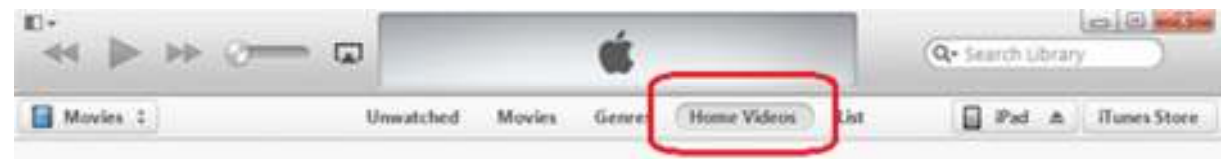

b) On your computer, locate the movie files you downloaded earlier. Drag these three files into iTunes, dropping them in the main window. Then click on **iPad** 

| 10+                          |           |        |        |             |      |                   | 000         |
|------------------------------|-----------|--------|--------|-------------|------|-------------------|-------------|
| < <p>≤&lt; ≥ &gt;&gt; ⊘=</p> | — œ       |        | 10     |             |      | Q+ Search Library |             |
| Movies 1                     | Unwatched | Movies | Genres | Home Videos | List | Prd A             | Tunes Store |
|                              | XA        |        |        | NA.         |      |                   | ,           |

c) At the bottom of the screen, click Sync. When you do this, iTunes will perform several steps

| Alan            | (2007) | 4.94 68 Free | Syns              |
|-----------------|--------|--------------|-------------------|
| A STREET STREET |        |              | Summer Statements |

- d) Then click **Done** (top-right)
- e) Now click the eject icon beside the iPad to disconnect

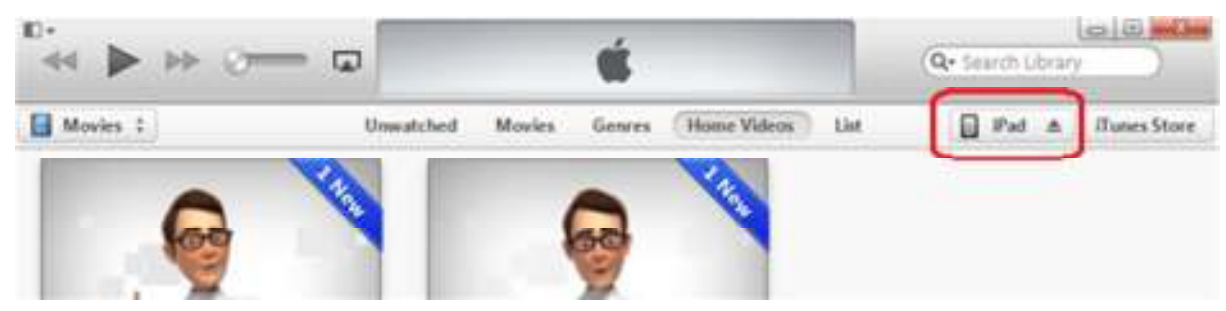

f) On your iPad, open the **Movies** app and you should see the three videos

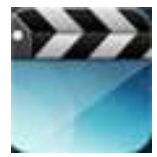